## **Redeeming BOGO offer for HBCU Tickets**

## 1. Click to access the <u>Tickets.com website</u>

(If you have issues with the link working, copy and paste this link to your browser: <a href="https://mpv.tickets.com/?orgId=53799&agency=FHOF\_PL\_MPV&coupon=CLASSICBOGO&eventid=107170">https://mpv.tickets.com/?orgId=53799&agency=FHOF\_PL\_MPV&coupon=CLASSICBOGO&eventid=107170</a>)

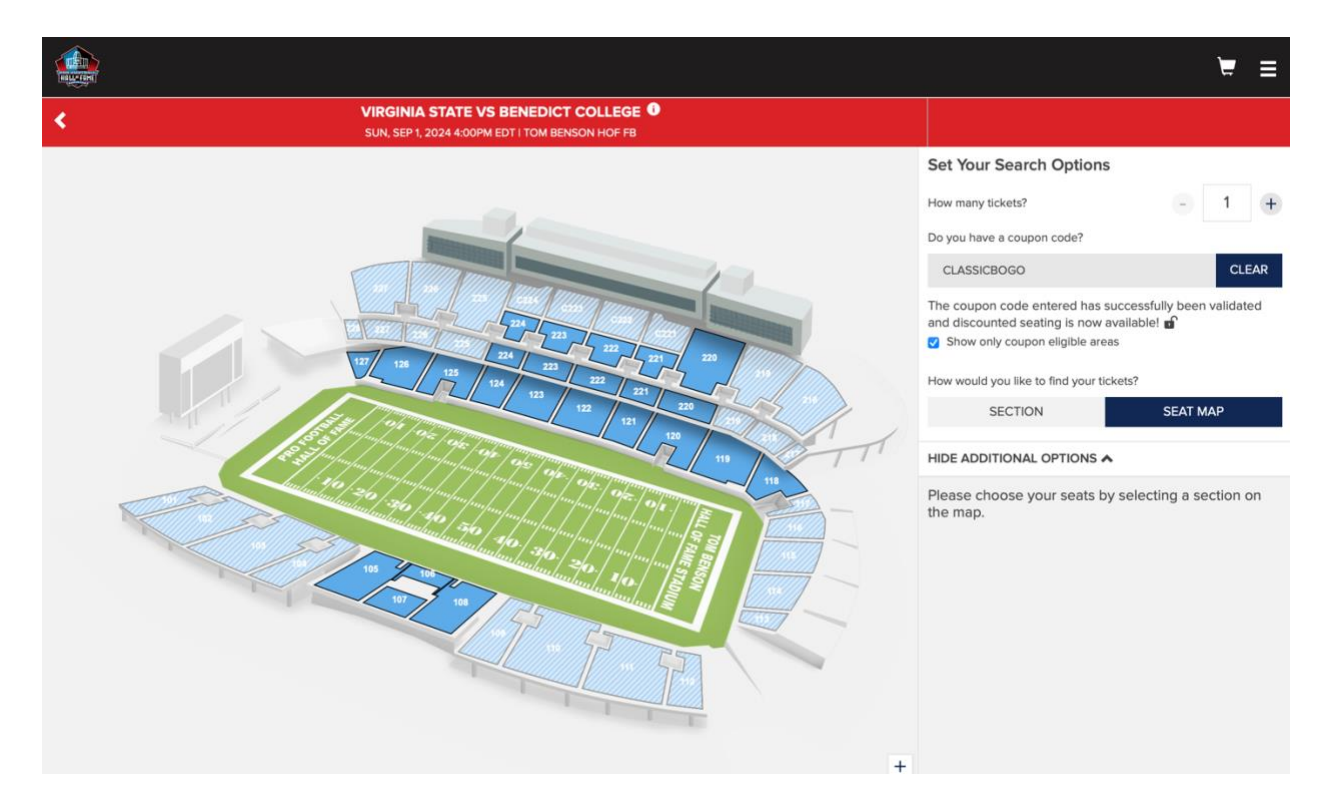

- 2. At the ticket page, you should see **CLASSICBOGO** coupon code input. If you do not see **CLASSICBOGO**, please enter that in the coupon code field.
- 3. Input the number of tickets you would like to purchase
- 4. Click into either the Section or Seat Map area.
- 5. Click on the seats you would like to purchase to add to your cart.
- 6. Once you have your seats selected, you will need to **click 'Edit'** next to one of your tickets to have the BOGO offer applied. (If purchasing multiple pairs, you will need to edit any ticket where the BOGO offer is applicable)

|   |                                                                    |                            | ¥ ≡                                                                                                    |
|---|--------------------------------------------------------------------|----------------------------|----------------------------------------------------------------------------------------------------|
| < | VIRGINIA STATE VS BENEDIC<br>SUN, SEP 1, 2024 4:00PM EDT I TOM BEP | I COLLEGE 0<br>NSON HOF FB |                                                                                                    |
|   | ▲ FIELD ▲                                                          |                            | SEE SEARCH OPTIONS V                                                                                                    |
|   |                                                                    |                            | 2 Seats Selected                                                                                                    |
|   |                                                                    |                            | BOGO PAID TICKET EDIT ∠     \$22.38       BOGO PAID TICKET     1211 Row 17 Seat 20       This ticket type is available because you entered the coupon: CLASSICBOGO |
|   |                                                                    |                            | BOGO PAID TICKET CLOSE X \$22.38<br>BOGO PAID TICKET I                                                                                                    |
|   | 120-121                                                            |                            | BOGO FREE TICKET                                                                                                    |
|   |                                                                    |                            |                                                                                                    |

7. You should now see one of the tickets as a \$0.00 ticket

|                              |                                                             | `≂ ≡                                                                                                    |
|------------------------------|-------------------------------------------------------------|----------------------------------------------------------------------------------------------------|
| VIRGINIA S<br>SUN, SEP 1, 20 | TATE VS BENEDICT COLLEGE  24 4:00PM EDT I TOM BENSON HOF FB |                                                                                                    |
|                              | A FIELD A                                                   | SEE SEARCH OPTIONS ¥                                                                                                    |
|                              |                                                             | 2 Seats Selected                                                                                                    |
|                              |                                                             | BOGO PAID TICKET EDIT        \$22.38         BOGO PAID TICKET       \$22.38         1211 Row 17 Seat 20       This ticket type is available because you entered the coupon: CLASSICBOGO |
|                              |                                                             | X<br>BOGO FREE TICKET EDI ▲ \$0.00<br>BOGO FREE TICKET<br>121   <i>Row 17 Seat 19</i><br>This ticket type is available because you entered the<br>coupor: CLASSICBOGO                   |
| 0000000                      | 00000000                                                    |                                                                                                    |
|                              | 120-121                                                     | CLEAR 2 SEATS CONTINUE                                                                                                    |

- 8. Click **Continue** and proceed to payment.
- 9. Be sure to confirm that your ticket reflects the **BOGO** offer on the checkout page.

|                                                                                                    |                                                                |                                            | ₩2 = |
|----------------------------------------------------------------------------------------------------|----------------------------------------------------------------|--------------------------------------------|------|
| VOUR SHOPPING CART                                                                                   |                                                                |                                            |      |
| You have 9:35 to complete your order.                                                                |                                                                |                                            |      |
| SEP VIRGINIA STATE VS BENEDICT COLLEGE<br>O1 SUNDAY 1 4:00PM EDT<br>Tom Benson HOF FB                |                                                                | EDIT 🖉                                     |      |
| TICKET DETAILS<br>1 × BOGO FREE TICKET AT \$0.00<br>Section<br>Row<br>Seat<br>Price                  |                                                                | 121<br>17<br>19<br>\$0.00                  |      |
| 1 × BOGO PAID TICKET AT \$22.38<br>Section<br>Row<br>Seat<br>Price                                   |                                                                | 121<br>17<br>20<br><b>\$22.38</b>          |      |
| DELIVERY METHOD<br>Pro Football HOF Digital Delivery<br>CHANGE DELIVERY DETAILS 🖍                    |                                                                | •                                          |      |
| ADD TICKET PROTECTION<br>Ticket Protection will be charged separately by FanShi                      | eld                                                            |                                            |      |
| ENHANCED REFUND PROTECTION<br>By adding FanShield, your total purchase of <b>\$35.00</b> can be refu | nded under the covered reasons listed in the terms, including: |                                            |      |
| <ul> <li>Injury &amp; Illness</li> <li>Serious Illness Family</li> </ul>                             | Work Travel Conflict  Layoffs / Termination                    | <br>Severe Weather<br>Mechanical Breakdown |      |

10.Input payment information and finish checking out. You should then be able to add your ticket(s) to your digital wallet or access via email.